## Návod na obsluhu LabQuestu pri úlohe: **Overenie izotermického deja a určenie počtu molekúl plynu (NIT)**

1. Tlakový senzor pripojte na kanál 1 (obr. 2). Teplotný senzor pripojte na kanál 2. Tlačidlom "ON/OFF" (obr.2) zapnite LabQuest.

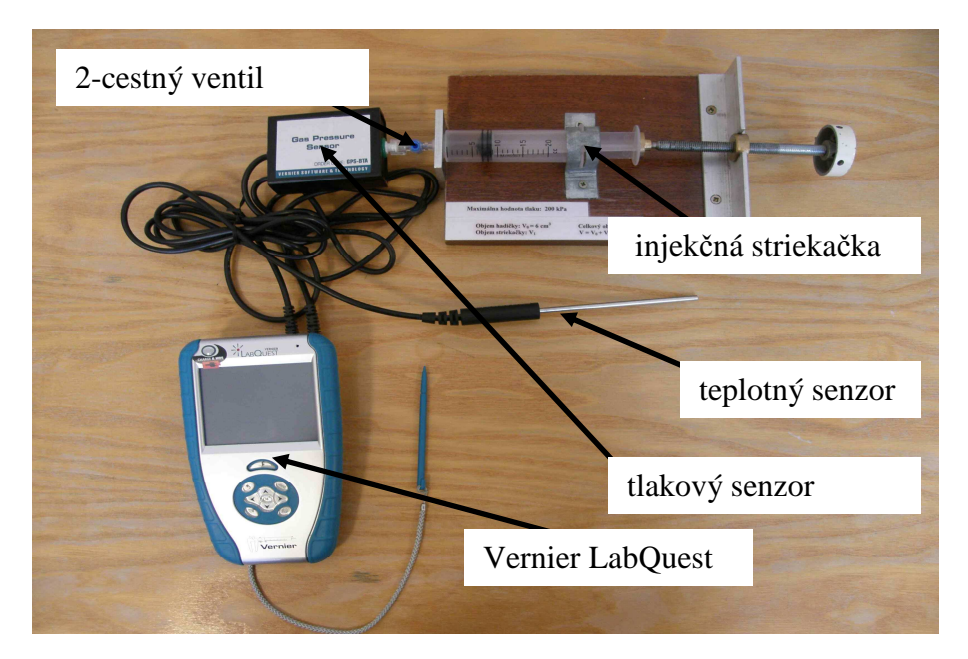

Obr. 1

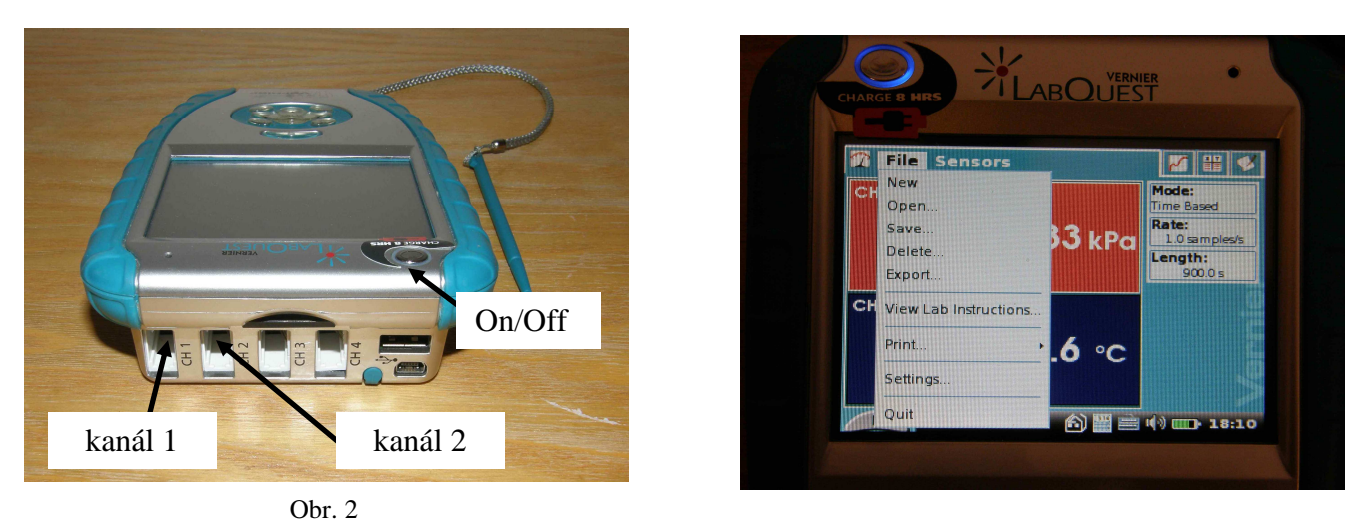

Obr. 3

2. Pomocou dotykového pera zvoľte možnosť "File" a vyberte z ponuky "Open" súbor NIT.qmbl (obr.3).

3. Pred pripojením tlakového senzora ku striekačke, nastavte v striekačke objem 20 ml. Zatvorte 2 - cestný ventil (modrý ventil kolmo na závit striekačky). Potom pripevníte ku striekačke tlakový senzor na 2 – cestný ventil. Otvorte modrý ventil (vodorovná poloha) do polohy na meranie (prechod je len medzi tlakovým senzorom a striekačkou) viď.obr.1.

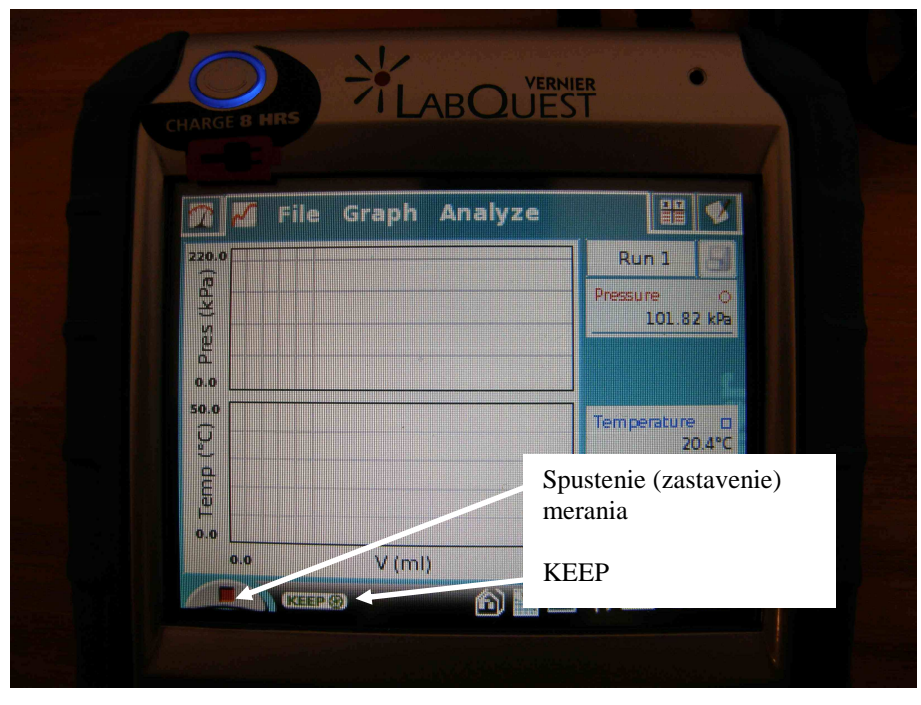

Obr. 4

- 4. Spustite meranie (obr. 4). V striekačke je objem 20 ml. Pri každom nastavení piestu počkajte asi 1 minútu, aby sa v nej ustálila teplota a tlak. Po nastavení objemu v striekačke dotykovým perom stlačte "KEEP" a zapíšte nastavený objem. Nezabudnite ku každému nastavenému objemu pripočítať 0,8 ml (objem vzduchu v 3 -cestnom ventile). Potvrďte "OK".
- 5. Postupným posúvaním piestu o 1 ml k nižším hodnotám zmerajte tlak, teplotu a objem v striekačke. Urobte 15 meraní. Pozor, aby tlak nepresiahol 200 kPa!
- 6. Stlačením červeného štvorčeka vypnite meranie (obr. 4).
- 7. Označením ikony 1 (obr. 5) dotykovým perom prepnite obrazovku na zobrazovanie grafov. Následne označením "Graf" "Show Graf" "Graf 1" zvoľte zobrazenie jedného grafu (obr. 5).

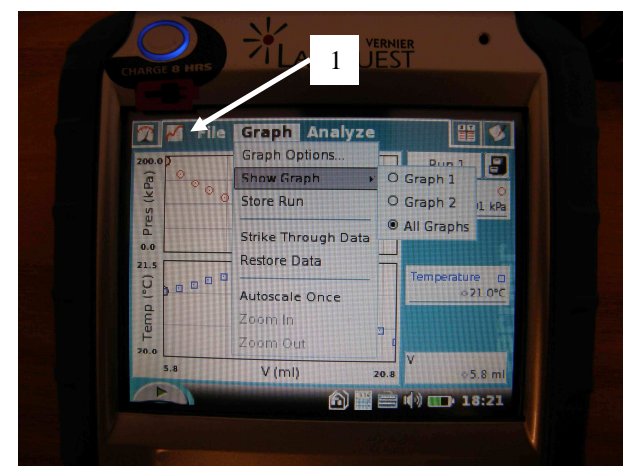

Obr. 5

8. Postupným označením x – ovej a y – ovej osi nastavte závislosť  $p = f\left(\frac{1}{V}\right)$  (obr. 6) (na osi x

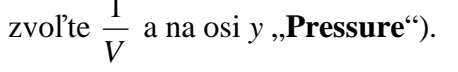

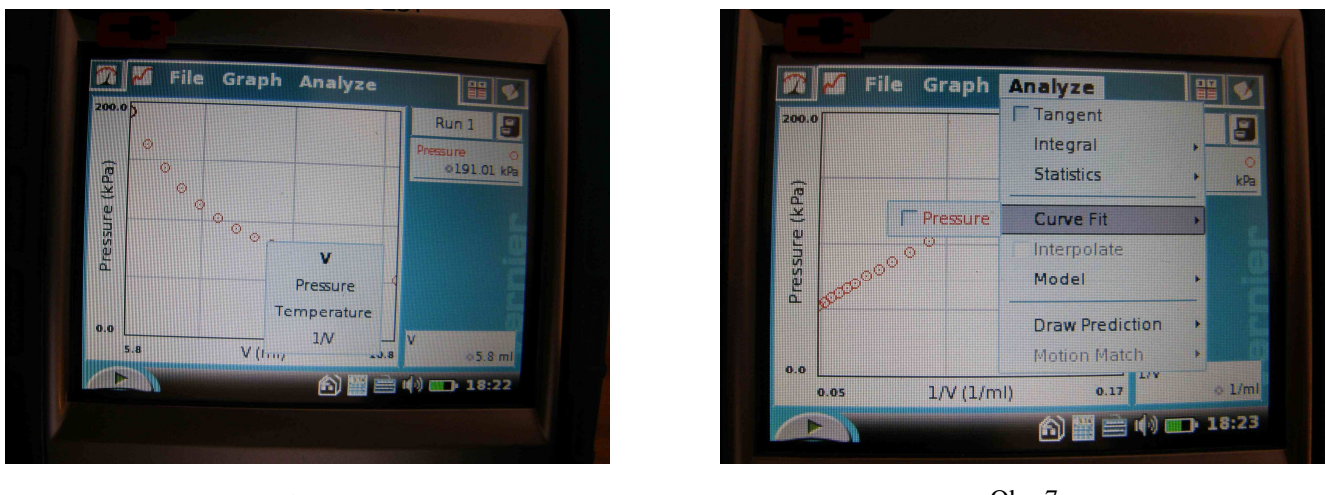

Obr. 6

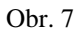

- Stlačením "Analyze" a následne "Curve Fit" "Pressure" (obr. 7) analyzujte namerané dáta. Nameranými bodmi preložte vhodne zvolenú krivku. Do pripraveného protokolu zapíšte parameter *a*.
- 10. Tým istým postupom ako v bode 8 nastavte závislosť p = f(V) a zároveň rovnakým postupom ako v bode 9 analyzujte namerané dáta. Zapíšete parameter *a*'.
- 11. Kliknutím na ikonu 1 (obr. 8) prepnite obrazovku na zobrazovanie tabuľky a do pripraveného protokolu zapíšte namerané údaje.
- 12. Tlačidlom "**ON/OFF**" (obr. 2) vypnite LabQuest. Namerané hodnoty neukladajte (pred vypnutím sa vás LabQuest, či má odmerané hodnoty uložiť, stlačte **Discart**).

|        |        | Ru    | n 1        | L          |
|--------|--------|-------|------------|------------|
| V (ml) | Pres ( | kPa)  | Tempe (°C) | 1/V (1/ml) |
| 20.80  | S      | 63.10 | 20.3       | 0.04808    |
| 19.80  | - 5    | 5.76  | 20.5       | 0.05051    |
| 18.80  | 5      | 8.74  | 20.6       | 0.05319    |
| 17.80  | 6      | 2.66  | 20.9       | 0.05618    |
| 16,80  | 6      | 6.04  | 21.0       | 0.05952    |
| 15.80  | 7      | 0.26  | 21.1       | 0.06329    |

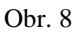

13. Ďalej pokračujte podľa inštrukcii v protokole a numericky vyhodnoť te počet molekúl plynu v striekačke.